If you have your portal set up and are able to register events follow these steps to get your event on the calendar for the Month of Welcome.

1. Visit olemiss.edu/forum and log in with your myOleMiss credentials.

| ëFOR <b>UM</b>                                                                                                    |                                                                                                    |
|----------------------------------------------------------------------------------------------------|----------------------------------------------------------------------------------------------------|
| HOME EVENTS ORGANIZATIONS NEWS FORMS SERVICE                                                                                                    |                                                                                                    |
| Explore Univer                                                                                                    | rsity of Mississippi                                                                                                    |
| Q Search Events, Organizations, and News Articles                                                                                                    |                                                                                                    |
|                                                                                                    |                                                                                                    |
| Updating "Positions"                                                                                                    | Fall 2021 Events                                                                                                    |
| To update your RSO's officers, navigate to the Roster feature of your RSO, click Manage<br>Positions, and designate those officers who should have such access to your ForUM site.<br><u>More information here!</u> | RSO events occurring in the Fall 2021 semester may be registered beginning August 1, 2021. Please reach out to getinvolved@olemiss.edu with any questions. |
|                                                                                                    |                                                                                                    |
|                                                                                                    |                                                                                                    |

2. Once logged in, click/tap on the nine square icon next to your profile circle at the top right of the page and then click/tap "Manage."

|                     |                                                   |                    | Ø  | Explore |
|---------------------|---------------------------------------------------|--------------------|----|---------|
| IOME EVENTS         | ORGANIZATIONS NEWS FORMS SERVICE                  |                    | \$ | Manage  |
|                     |                                                   |                    | 1  | Admin   |
|                     | Explore Univers                                   | ity of Mississippi |    |         |
|                     | Q Search Events, Organizations, and News Articles |                    |    |         |
|                     |                                                   |                    | _  |         |
|                     |                                                   |                    |    |         |
|                     |                                                   |                    |    |         |
|                     |                                                   |                    |    |         |
| Updating "Positions | •                                                 | Fall 2021 Events   |    |         |

3. You will then be taken to your "Action Center" page where all of you "Memberships/Portals." To get an event added through your portal click/tap on the department/organization you want to add an event to for Month of Welcome.

| BHOR <b>UM</b>                                                                                                |                         |                                            | : 👻   |
|----------------------------------------------------------------------------------------------------|-------------------------|--------------------------------------------|-------|
| Manage you                                                                                                    | Action Center           | bmissions.                                 |       |
| Administrator Tools                                                                                           |                         |                                            |       |
| Search Organizations<br>Q Type to Search<br>Text entered in the search bar will automatically filter results. |                         |                                            | _     |
| Branches                                                                                                    |                         |                                            |       |
| Student Organizations                                                                                         | University Departments  |                                            |       |
| (Showing 1-2 of 2)                                                                                            |                         |                                            |       |
| My Memberships                                                                                                |                         | REC                                        | ISTER |
| 2020 Personality Elections<br>Candidates - ASB Homecoming                                                     | Associated Student Body | Gertrude C. Ford Ole Miss Student<br>Union | :     |

4. Once you are on your department/organization home page, click/tap on the three-lined bar at the top left of your screen to pull up your department/organization's portal menu.

| IFORUM  Gertrude C. Ford Ole Miss Student Union  Gertrude C. Ford Ole Miss Student Union                      |                           | <b>*</b> |
|----------------------------------------------------------------------------------------------------|---------------------------|----------|
| Genrude C Ford Ole Mina Stadent Union Merry<br>Genrude C. Ford Ole Miss Stu<br>Primary Contact: Bradley Baker | ident Union 15<br>Members |          |
|                                                                                                    |                           |          |

5. Once you have the dropdown portal menu up, click/tap on "Events" to be taken to your department/organization's "Manage Events" page.

| an       | Gertrude C. Ford Ole<br>Miss Student Union | UM 🗰 🎬                                                |  |
|----------|--------------------------------------------|-------------------------------------------------------|--|
|          |                                            | de C. Ford Ole Miss Student Union                     |  |
| *        | Home                                       |                                                       |  |
| Organ    | ization Tools                              | Gertrude C. Ford Ole Miss Student Union 15<br>Members |  |
| 2+       | Roster                                     | Primary Contact: Bradley Baker                        |  |
| 0        | About                                      |                                                       |  |
|          | Events                                     |                                                       |  |
|          | News                                       |                                                       |  |
|          | Gallery                                    |                                                       |  |
| ۵<br>III | Documents                                  |                                                       |  |
| 2        | Forms                                      |                                                       |  |
| ×.       | Elections                                  |                                                       |  |
| θ        | Finance                                    |                                                       |  |

6. Once you are at the "Manage Events" page, you will see all events that are hosted/cohosted by your organization/department. From here you can click/tap on "Create Event" to begin the event creation process.

| ëFOR <b>UM</b>                              |          |                    |                |              | P   |
|---------------------------------------------|----------|--------------------|----------------|--------------|-----|
| ■ Gertrude C. Ford Ole Miss Student Union   |          |                    |                |              |     |
| Manage Events                               |          |                    | l              | + CREATE EVE | ENT |
| Filter Approved V Status All V              |          |                    |                | C            | 2   |
| Name *                                      | Status = | Start Date *       | Add Attendance | Action       |     |
| Registered Student Organization Orientation | Approved | 9/1/2021 5:00 PM   | Add Attendance | C7 🛱         |     |
| Registered Student Organization Orientation | Approved | 8/31/2021 12:15 PM | Add Attendance | C            |     |
| Registered Student Organization Orientation | Approved | 8/30/2021 5:00 PM  | Add Attendance | C" 🛍         |     |
| Registered Student Organization Orientation | Approved | 8/27/2021 12:15 PM | Add Attendance | <b>C a</b>   |     |
| Paristered Student Organization Orientation | Approved | 8/36/3031 13-15 PM | Add Attendance | m 50         |     |

7. On your "Create Event" page you can put in all of the details about your Month of Welcome Event or any other events you may be hosting. Be sure to fill in the items that are mandatory (noted with a red asterisk).

| ₿FO       | RU      | Μ         |           |             |              |                |                  |                                      |             | III 🍯 |
|-----------|---------|-----------|-----------|-------------|--------------|----------------|------------------|--------------------------------------|-------------|-------|
| HOME      | E       | VENTS     | C         | RGANIZATI   | ONS          | NEWS           | FORMS            | SERVICE                              |             |       |
| Creat     | e E     | ver       | ıt        |             |              |                |                  |                                      |             |       |
| Basic I   | Detail  | S         |           |             |              |                |                  |                                      | Thoma       |       |
| Event     | Title   | t Titla   |           |             |              |                |                  |                                      | - I neme    |       |
|           |         |           |           |             |              |                |                  |                                      | norociccita |       |
| *Descri   | ption   |           |           |             |              |                |                  |                                      |             |       |
| \$        | e F     | 3 I       | U ≯       | ( D O       | ΕΞ           | ≣ &            | <u>%</u> ?       |                                      |             |       |
|           |         |           |           |             |              |                |                  |                                      |             |       |
| Tip: If y | ou crea | te a link | o a YouTi | be or Vimeo | video in vou | r description. | it will embed th | e video at the location of your link | ¢           |       |
| Additi    | onal or | ganizat   | ions co-  | hosting thi | s event      |                |                  |                                      | n.          |       |

8. If you want to make your event information populate on the <u>Month of Welcome events</u> <u>page</u> in The ForUM be sure to select "Month of Welcome" under the Event Categories dropdown (you can select as many or as few Event Categories as you would like).

| + ADD ANOTHER DATE                                                           |                                           |
|------------------------------------------------------------------------------|-------------------------------------------|
| Event Visibility                                                             |                                           |
| *Show To The Public                                                          | ~                                         |
| □ Allow attendance at this event to be shown on the Co-Curricular Transcript |                                           |
| □ Allow anyone to self-report attendance                                     |                                           |
| Event Categories                                                             | Perks Special benefits for your attendees |
|                                                                              | <ul> <li>Select perks</li> </ul>          |

9. Be sure to select the "Month of Welcome" option to have your event appear on the Month of Welcome Events Page.

| + ADD ANOTHER DATE                                                                                                    |                                                        |
|----------------------------------------------------------------------------------------------------|--------------------------------------------------------|
| Event Visibility<br>*Show To<br>The Public                                                                                                    |                                                        |
| ✓ Select categories<br>Academic Interest<br>Art & Film<br>Athletic & Recreational Sport<br>Career Readiness<br>Community Service<br>Conference & Camp<br>Cultural Interest<br>Diversity, Equity, & Inclusion<br>Faith-based & Spiritual<br>Fraternity and Sorority Life | Perks Special benefits for your attendees Select perks |
| Global Interest<br>Graduate School<br>Health & Wellness                                                                                                    | NEXT >                                                 |
| Pr Official University Events & Deadlines<br>Philanthropy & Fundraising                                                                                                    | © Campus Labs 2021                                     |

10. Complete your event registration and be sure to click/tap on the blue "SUBMIT" button at the very end of the form to have your event go through.

Remember, all organizations and departments must reserve their spaces, rooms, facilities, etc. through the appropriate reservation/registration process that is separate from The ForUM. For more information regarding booking and reserving spaces on campus, visit: <u>https://union.olemiss.edu/spacereservations/</u> for a list of Union facilities as well as other campus facilities.